# Intel AppUp<sup>SM</sup> Small Business Service

Built on the Intel® Hybrid Cloud Platform

Install

Initial Setup Guide - Microsoft SQL Server 2008 R2 Web Edition\*

This document provides information on how to download, install, and uninstall Microsoft SQL Server 2008 R2 Web Edition on a Microsoft Windows\* -based appliance in a Intel Hybrid Cloud server.

### **Microsoft SQL Server 2008 R2 Web Edition Download**

Prerequisite:

- Intel Hybrid Cloud software stack v3.1 is installed on the Intel Hybrid Cloud server
- A Windows-based appliance has been installed on the Intel Hybrid Cloud server
- 1. Go to Intel<sup>®</sup> Hybrid Cloud management portal (<u>https://hybridcloud.intel.com</u>).
- 2. Login using the MSP ID and password.
- 3. Select **Catalog** menu on the right hand side of the screen.
- 4. Search for and select SQL Server 2008 R2 Web Edition application. Click Install.

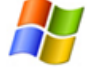

SQL Server 2008 R2 Web Edition Gain scalability, improve manageability, and reduc ... Description

Gain scalability, improve manageability, and reduce costs for hosted websites and applications with Microsoft SQL Server 2008 R2 Web. Designed to support internet-facing workloads, SQL Server Web enables any organization to rapidly deploy Web pages, Web applications, Web sites, and Web services.

Type: Application

- 5. Choose a server and click Next.
- 6. Select an appliance and click Next.
- 7. Accept the EULA by cand click Confirm.
- 8. Click Finish on the Download Confirmation page. The download may take up to 24 hours.

Copyright © 2012 Intel Corporation. All rights reserved. Intel and the Intel logo are trademarks of Intel Corporation in the U.S. and/or other countries.

# **Microsoft SQL Server 2008 R2 Web Edition Installation**

Prerequisite:

- Completed the Microsoft SQL Server 2008 R2 Standard Edition Download steps
- 1. When the download is complete, log into Intel Hybrid Cloud Server Manager.
- 2. Select **Appliances** Appliances button, the Appliances page opens.
- 3. Select the appliance where **SQL Server 2008 R2 Web Edition** is installed on.
- 4. If the appliance is Stopped, click on the **Start** button. Select the **Console** tab. The **Console** page opens.
- 5. Click the Launch button next to VNC Console. The VNC window opens up.
- 6. Log into the appliance.

| G O v 🍌 ▼ Computer ▼ Local Disk (C:) ▼ SQLServer2008R2 ▼ 🔹 ▼                                                                    |                             |                   | Search SQLServer2008   | 8R2    |
|----------------------------------------------------------------------------------------------------|-----------------------------|-------------------|------------------------|--------|
| Organize 🔻 🖬 Open New folder                                                                                                    |                             |                   |                        | := (   |
| 🔆 Favorites                                                                                                    | Name ^                      | Date modified     | Туре                   | Size   |
| Desktop<br>Downloads                                                                                                    | 1033_ENU_LP                 | 1/10/2012 7:10 PM | File folder            |        |
|                                                                                                    | MasterDataServices          | 1/10/2012 7:11 PM | File folder            |        |
|                                                                                                    | 퉬 redist                    | 1/10/2012 7:11 PM | File folder            |        |
| <ul> <li>➢ Libraries</li> <li>➢ Documents</li> <li>➢ Music</li> <li>➢ Pictures</li> <li>☑ Videos</li> <li>☑ Computer</li> </ul> | le resources                | 1/10/2012 7:11 PM | File folder            |        |
|                                                                                                    | 퉬 StreamInsight             | 1/10/2012 7:11 PM | File folder            |        |
|                                                                                                    | 퉬 x64                       | 1/10/2012 7:12 PM | File folder            |        |
|                                                                                                    | autorun 💭                   | 1/10/2012 7:11 PM | Setup Information      | 1 KB   |
|                                                                                                    | 🔮 MediaInfo                 | 1/10/2012 7:11 PM | XML Document           | 1 KB   |
|                                                                                                    | Microsoft.VC80.CRT.manifest | 1/10/2012 7:11 PM | MANIFEST File          | 1 KB   |
|                                                                                                    | 🚳 msvcr80.dll               | 1/10/2012 7:11 PM | Application extension  | 618 KB |
| 👊 Network                                                                                                    | 💹 setup                     | 1/10/2012 7:11 PM | Application            | 130 KB |
|                                                                                                    | 🗟 setup.exe                 | 1/10/2012 7:11 PM | XML Configuration File | 1 KB   |
|                                                                                                    | 🚳 sqmapi.dll                | 1/10/2012 7:11 PM | Application extension  | 137 KB |
|                                                                                                    |                             |                   |                        |        |

- Go to C:\ SQLServer2008R2 and double click on setup.exe (application) Refer to <u>http://technet.microsoft.com/en-us/library/ms143219.aspx</u> as a guide.
  - a. When reaching the Product Key page, select **Evaluation** from the **Specify a free edition** dropdown list.
  - b. When reaching the feature selection step, uncheck **Analysis Services and Integration Services**. SQL Server 2008 R2 Web Edition does not support these features.

Copyright © 2012 Intel Corporation. All rights reserved. Intel and the Intel logo are trademarks of Intel Corporation in the U.S. and/or other countries.

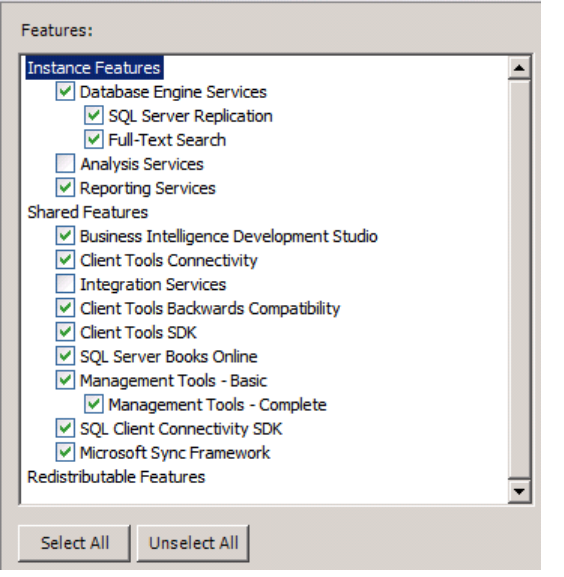

- c. Close all SQL Server 2008 R2 installation and setup windows when complete.
- 8. From the management computer where Intel Hybrid Cloud Server Manager is installed, go to C:\Program Files (x86)\HybridCloudServerManager. Type and execute :

ixe.exe -h < IP address of IHC server> -u admin -p <password> -o initiate-usage-reporting

Example:

C:\Program Files (x86)\HybridCloudServerManager>ixe -h <ip address of IHC server> -u admin -p <password> -o initiate-usage-reporting

Copyright © 2012 Intel Corporation. All rights reserved. Intel and the Intel logo are trademarks of Intel Corporation in the U.S. and/or other countries.

## **Uninstall Microsoft SQL Server 2008 R2 Web Edition.**

- 1. Log into Intel Hybrid Cloud Server Manager.
- 2. Select **Appliances** button, the Appliances page opens.
- 3. Select the appliance where **SQL Server 2008 R2 Web Edition** is installed on.
- 4. If the appliance is Stopped, click on the **Start** button. Select the **Console** tab. The **Console** page opens.
- 5. Click the Launch button next to VNC Console. The VNC window opens up.
- 6. Log into the appliance through the VNC console
- 7. Go to Start > Control Panel > Programs > Uninstall a Program.
- 8. Right click on Microsoft SQL Server 2008 R2 (64-bit) and select Uninstall/Change.
- 9. Select Remove and complete the Remove SQL Server 2008 R2 wizard. Click Close when done.
- 10. On the Intel Hybrid Cloud Server Manager UI, select **Appliances** Appliances button, the Appliances page opens.
- 11. Select the appliance where **SQL Server 2008 R2 Web Edition** was installed on. Click the **Stop** button if the appliance is running.
- 12. Click on the **Application** tab
  - a. Click the **Uninstall** button and select **Yes** . SQL Server 2008 R2 Web Edition is now removed.

Copyright © 2012 Intel Corporation. All rights reserved. Intel and the Intel logo are trademarks of Intel Corporation in the U.S. and/or other countries.

#### **Technical Support**

- For questions pertaining to this guide, contact Intel Customer Support: <u>http://www.intel.com/support/progserv/appupsbs/hybrid/sb/CS-032313.htm</u>
- In the event that you (the Managed Service Provider) are unable to resolve a technical support issue by providing first level support for the Software, you may obtain second level support from the help desk of the Software manufacturer, pursuant to the terms and conditions accompanying the Software. Technical Support contact information is provided at the following location:

http://www.intel.com/support/progserv/appupsbs/hybrid/sb/CS-032313.htm#Software

- Intel<sup>®</sup> Hybrid Cloud Platform User Guide
   <u>http://www.intel.com/support/motherboards/server/hybrid/sb/CS-031729.htm</u>
- Appliance & Application Initial Setup Guides <u>http://www.intel.com/support/progserv/appupsbs/hybrid/sb/CS-032880.htm</u>

Copyright © 2012 Intel Corporation. All rights reserved. Intel and the Intel logo are trademarks of Intel Corporation in the U.S. and/or other countries.